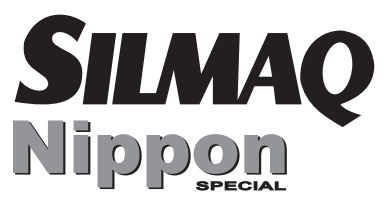

## NP-5280

## manual de operações GA-2007 SÉRIES

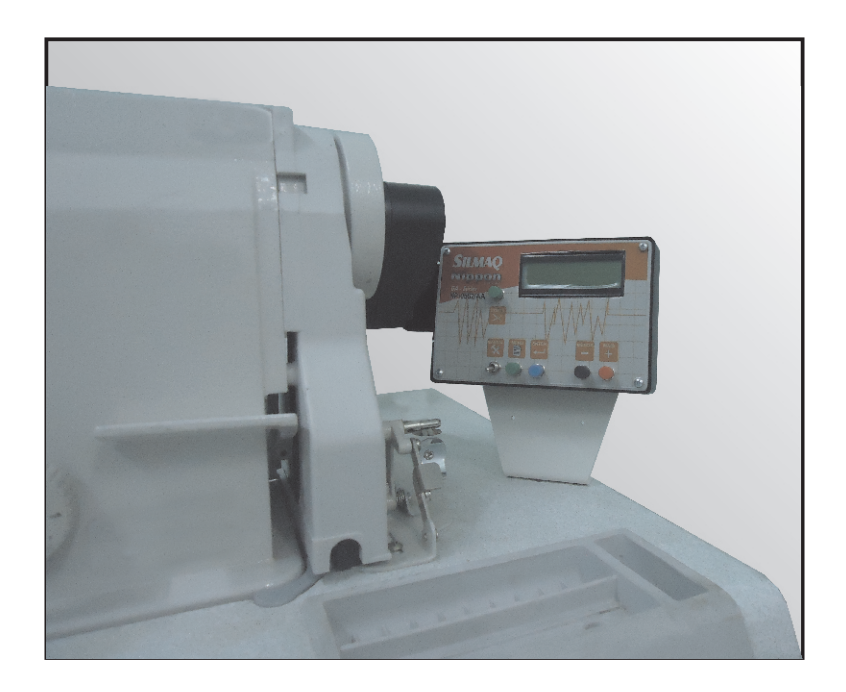

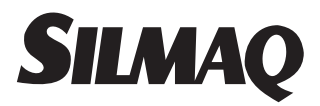

#### APRESENTAÇÃO

Você acaba de adquirir seu Manual **GA-2007 SÉRIES** que irá lhe informar as operações de comandos de um modo simples e direto. Este manual é parte integrante da máquina, deve ser armazenado próximo e em local seco, a fim de garantir o manuseio do mesmo.

Esperamos que nosso equipamento supere suas expectativas.

# SILAQ Nippon SPECIAL NP-5280 GA-2007 SÉRIES

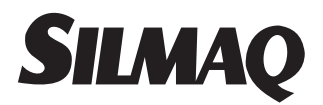

#### SOBRE O PRODUTO

O Equipamento eletrônico **GA-2007 SÉRIES** automatiza o processo de costura aumentando a produtividade, dando precisão no corte do elástico e viés, na colocação de etiquetas e rendas, diminuindo o esforço da operadora através da eliminação de movimentos repetitivos.

## SILMAQ

## Ìndice

| Conhecendo o Equipamento                  | 07        |
|-------------------------------------------|-----------|
| Funções do Painel / Tela Inicial          |           |
| Menu Operador / Memo                      |           |
| Pontos Segurança / Corte Inicial          | 10        |
| Freio / Corte Final / Função Renda        | 11        |
| Tamanho da Renda / Programar Renda        | 12        |
| Programa / Programa P1.1                  | 13 / 14   |
| Programa P1.2                             | 15        |
| Programa P1.3                             | . 16 / 17 |
| Programa P1. 4                            | 18 / 19   |
| Menu Técnico                              | 20        |
| Tempo de Corte / Tempo de Freio           | 21        |
| Ponto de Inércia / Fator de Calculo Renda | 22        |
| Indicações Gerais                         | 23        |

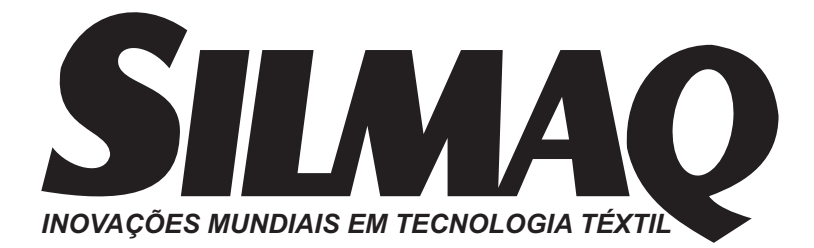

### CONHECENDO O EQUIPAMENTO

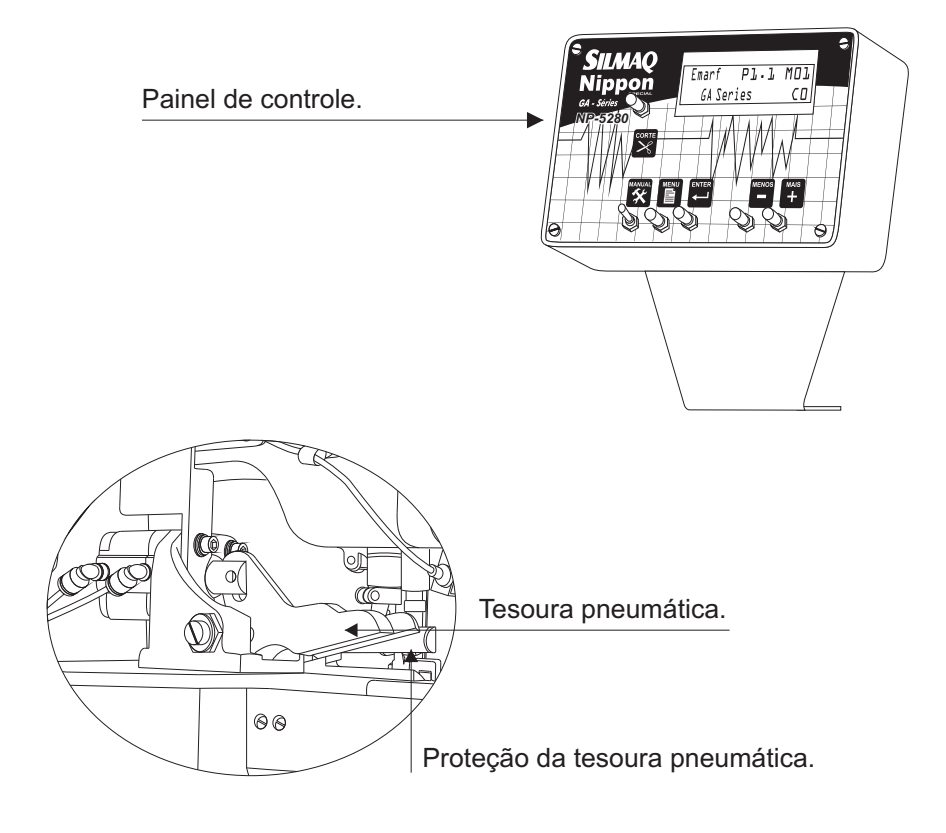

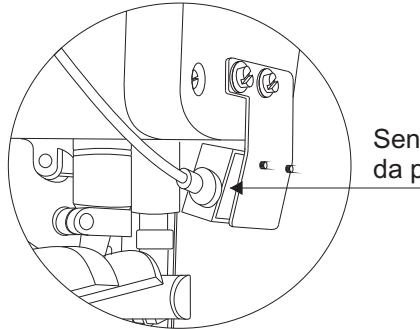

Sensor que lê o inicio e o final da peça.

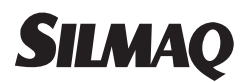

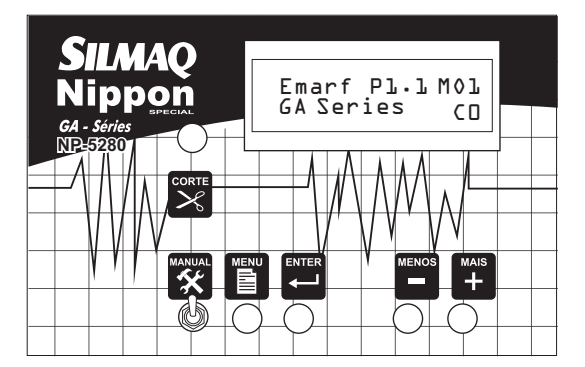

## FUNÇÕES DO PAINEL

|        | Ativa a tesoura pneumática manualmente, e também entra nas funções de operações da máquina. |
|--------|---------------------------------------------------------------------------------------------|
| MANUAL | Alterna a operação da máquina para o manual ou automática.                                  |
|        | Entra no menu do operador e técnico, sai dos submenus.                                      |
|        | Entra nos submenus, confirma a função e grava o valor.                                      |
| MENOS  | Navega nos submenus e valores um nível abaixo.                                              |
| MAIS   | Navega nos submenus e valores um nível acima.                                               |

## **TELAINICIAL**

A Tela Inicial é o "ponto de partida" e mostra no display as funções de operações.

Função sendo utilizado. Pontos Seguranca 050 Pts

## MENU OPERADOR

Funções que controlam as operações automáticas da máquina utilizadas pelo operador.

#### FUNÇÕES DO MENU OPERADOR:

Memo Pontos Segurança Corte Inicial Freio/Corte Final Função Renda Tamanho da Renda Programar Renda Programa

#### Entrar nas Funções do Menu Operador.

Com a Chave MANUAL para baixo, pressione o botão MENU, até aparecer a mensagem Menu Operador (essa mensagem desaparece rapidamente dando lugar a primeira função do menu operador). Para sair desta função pressione o botão MENU.

**Nota:** Estando no menu técnico, pressione o botão MENU, apresentará a tela inicial, pressione o botão MENU novamente e entrará no menu operador.

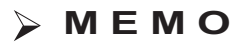

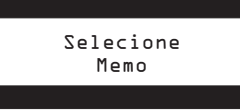

Lista onde grava ou busca os processos de costura de determinado programa.

Nessa função o operador grava em um espaço da Memo a duração e os recursos utilizado no processo de costura de determinado programa, buscando depois caso necessite para uso.

#### Entrar / Sair.

Primeira função do Menu Operador, pressione o botão ENTER. Dentro da função escolha a Memo a ser usada ou um espaço vazio para gravar um novo processo de costura navegando com os botões MENOS ou MAIS.

Escolhido a Memo ou espaço vazio da Memo que será usado, pressione o botão ENTER para gravar.

Para sair, pressione o botão MENU.

Pode-se gravar até 74 Memo.

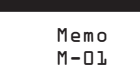

## > PONTOS SEGURANÇA

Selecione Pontos Seguranca

Controla a quantidade de pontos em que a peça será costurada, sem a influência do acionamento do sensor. Em situação normal utilize 50 pontos.

#### Entrar na função Pontos Segurança.

Primeira função do menu operador.

Pressione o botão ENTER, para entrar na função.

Dentro da função aumente ou diminua o valor com os botões MENOS ou MAIS.

Pressione o botão ENTER para gravar o valor desejado.

Para sair pressione o botão MENU.

Valor dos pontos de 30 a 999 Pts.

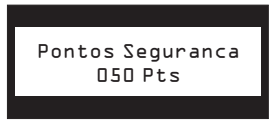

## CORTEINICIAL

Selecione Corte Inicial

Controla o tamanho do viés no inicio da peça. O sensor (Figura ao lado) lê o inicio da peça.

#### Entrar na função corte Inicia.

No menu operador, navegue com os botões MENOS ou MAIS até encontrar o submenu *Selecione Corte Inicial.* Pressione o botão ENTER. Dentro da função aumente ou diminua o tamanho do viés no início da peça com os botões MENOS ou MAIS.

Pressione o botão ENTER para gravar. Para sair pressione o botão MENU.

Valor de 1 a 500 Pts.

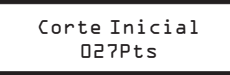

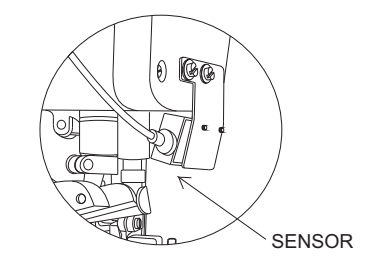

## FREIO/CORTE FINAL

Selecione Freio/CorteFinal

Controla o tamanho do viés no final da peça. O sensor (Figura a cima) lê o final da peça.

#### Entrar na função Freio/Corte Final.

No menu operador, navegue com os botões MENOS ou MAIS até encontrar o submenu *Selecione Freio/Corte Final.* Pressione o botão ENTER. Dentro da função aumente ou diminua o tamanho do viés no final da peça com os botões MENOS ou MAIS. Pressione o botão ENTER para gravar.

Para sair pressione o botão MENU.

Valor de 1 a 500 Pts.

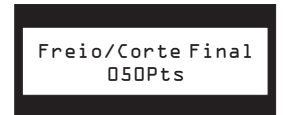

## > FUNÇÃO RENDA

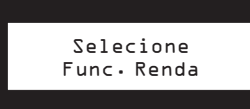

Ativa e desativa o modo de trabalho com renda.

#### Entrar na Função Etiqueta.

No menu operador, navegue com os botões MENOS ou MAIS até encontrar o submenu *Selecione Função Renda.* Pressione o botão ENTER. Dentro da função, pressione o botão MENOS para desativar e (ou) o botão MAIS para ativar.

Pressione o botão ENTER para gravar a função desejada. Para sair pressione o botão MENU.

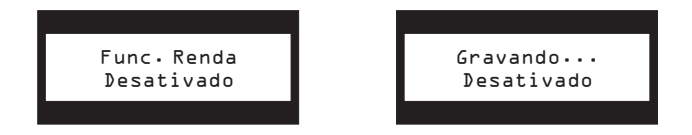

## > TAMANHO DA RENDA

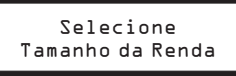

Mostra a quantidade de pontos gravado na função *Programar Renda.* Faz o ajuste fino do tamanho da renda.

#### Entrar na função Tamanho da Renda.

No menu operador, navegue com os botões MENOS ou MAIS até encontrar o submenu *Selecione Tamanho da Renda*. Pressione o botão ENTER.

Dentro da função faça o ajuste do tamanho com os botões MENOS ou MAIS.

Pressione o botão ENTER para gravar o ajuste feito. Para sair pressione o botão MENU.

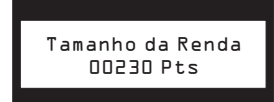

## > PROGRAMAR RENDA

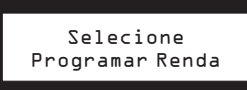

Grava a quantidade de pontos da peça de renda durante a operação de costura

#### Entrar na função Programar Renda.

No menu operador, navegue com os botões MENOS ou MAIS até encontrar o submenu *Selecione Programar Renda*. Pressione o botão ENTER.

Escolha **sim** pressionando o botão MAIS e (ou) **não** pressionando o botão MENOS.

Escolhendo **sim** a função é gravada e preparada para ler a quantidade de pontos que levará a peça de renda.

No tempo de costura da peça, o sensor ler a quantidade de pontos. Quando descobrir o sensor, a máquina freia, pressione o botão ENTER para gravar o tamanho de pontos. Levante a alavanca MANUAL, costure o final da peça, pressione o botão CORTE.

A quantidade de pontos lido é gravado servindo de referência para as demais peças do mesmo tamanho.

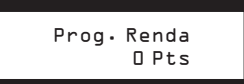

Para sair pressione o botão MENU.

## PROGRAMA

Selecione Programa

Seleciona programas de costuras pré-definidos.

#### Entrar na função Programa.

No menu operador, navegue com os botões MENOS ou MAIS até encontrar a opção Selecione Programa.

Pressione o botão ENTER.

Dentro da função, navegue com os botões MENOS ou MAIS para ir aos programas: P1.1 - P1.2 - P1.3 - P1.4

Para sair pressione o botão MENU.

## PROGRAMA P1.1

Programa Pl.l

Programa apropriado para pregar viés em peças de fácil manuseio, cortando viés no começo e final da peça. Uma vantagem deste programa é a utilização do "Corte Econômico", onde se tem uma grande economia nas sobras do viés.

#### Entrar no programa P1.1

Primeiro programa do menu.

Pressione o botão ENTER, para gravar a função e iniciar o programa para uso do operador, gravado a função o programa sai do menu, voltando a tela inicial. O programa em uso será exibido no display no canto superior direito.

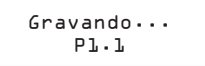

#### Processo de costura:

Ao ser costurado uma peça o sensor ler o inicio desta peça (fig. 1) e inicia a contagem para o corte da "Corte Inicial" (fig. 2), após o final da peça o sensor ler o final da peça (fig. 3) e inicia a contagem do "Freio/Corte Final" e freia a máquina (fig. 4), neste momento será colocado a segunda peça e inicia a contagem do "Corte Inicial" cortando o viés e repetindo o ciclo (figs. 5 e 6).

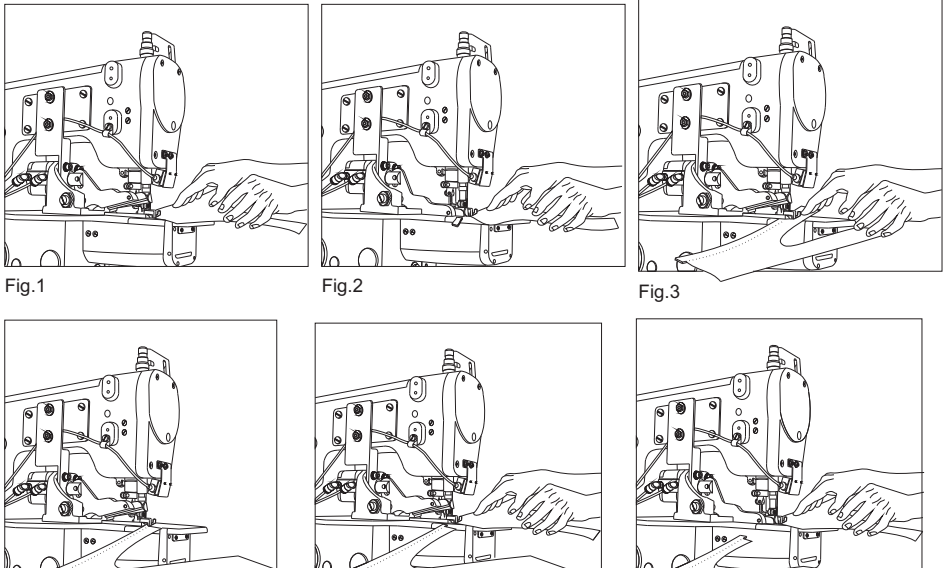

Fig.4

Fig.5

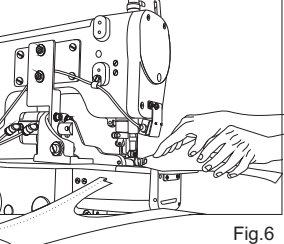

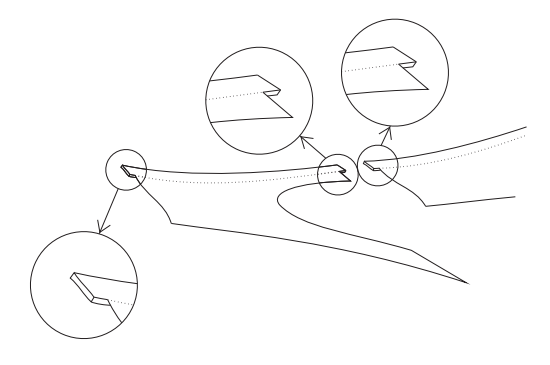

### PROGRAMA P1.2

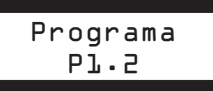

Faz os dois lados da mesma peça sem o corte entre elas, ao qual é definido como "Sem-Corte Central". É apropriado para pregar viés em peças de fácil manuseio, cortando viés no começo da peça e costurando o outro lado da peça sem separa-lo e cortando no final do Segundo lado da peça. A vantagem deste programa é o controle do tamanho do viés entre os dois lados da peça e a utilização do "Corte Econômico", onde se tem uma grande economia nas sobras do viés.

#### Entrar no programa P1.2

Dentro do menu Programa navegue com os botões MENOS ou MAIS até encontrar o Programa P1.2.

Pressione o botão ENTER, para gravar a função e iniciar o programa para uso do operador, gravado a função o programa sai do menu, voltando a tela inicial. O programa em uso será exibido no display no canto superior direito.

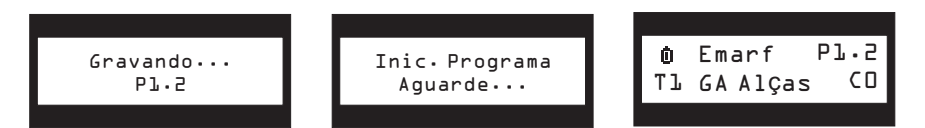

#### Processo de costura:

Ao ser costurado uma peça o sensor ler o inicio desta peça e inicia a contagem para o corte da função "Corte Inicial" (fig. 1), após o final da peça o sensor ler o final e inicia a contagem da função "Freio/Corte Final" e freia a máquina (fig. 2, 3), neste momento será colocado o outro lado da peça, quando o sensor identificar o final do segundo lado da peça (fig. 4), inicia a contagem novamente da função "Freio/Corte Final" e freia a máquina (fig. 5,6), neste momento será colocado a próxima peça e inicia a contagem do corte da função "Corte Inicial" (fig. 7,8).

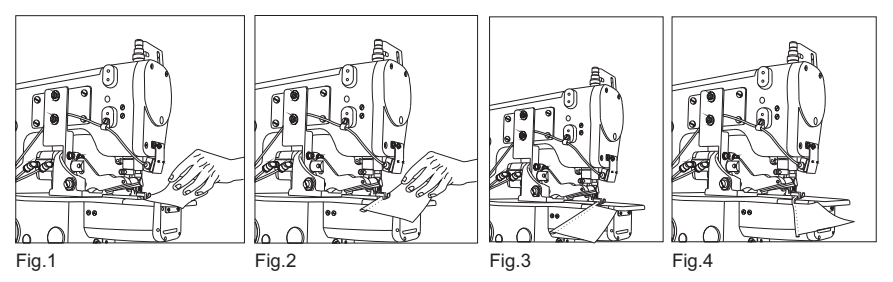

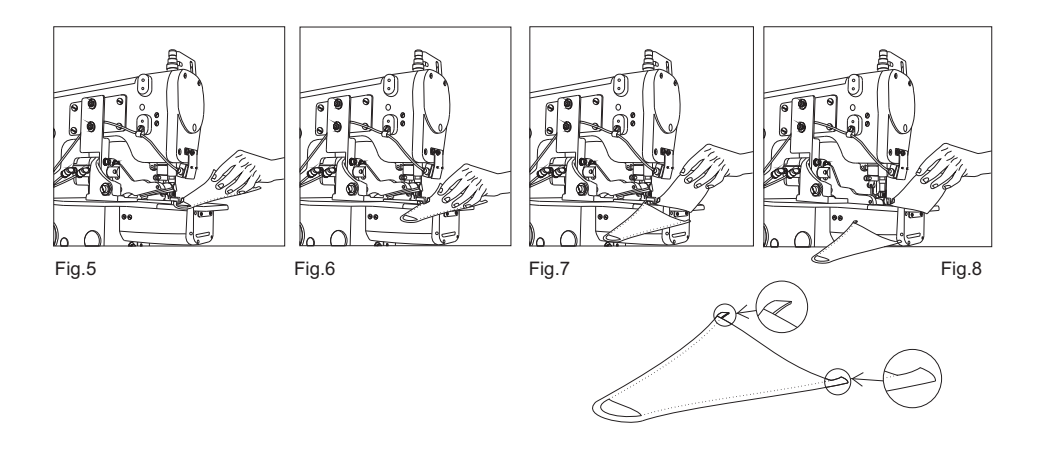

## PROGRAMA P1.3

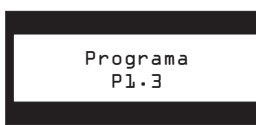

Este programa é apropriado para pregar viés em peças de difícil manuseio, cortando viés no começo e final da peça. Neste programa utilizamos o "Corte Stand", apropriado para costuras em golas, costura de viés em peças fechadas, etc... . Será criado um pequeno pedaço de viés de refugo como mostra o desenho abaixo.

#### Entrar no programa P1.3

Dentro do menu Programa navegue com os botões MENOS ou MAIS até encontrar o Programa P1.3.

Pressione o botão ENTER, para gravar a função e iniciar o programa para uso do operador, gravado a função o programa sai do menu, voltando a tela inicial. O programa em uso será exibido no display no canto superior direito.

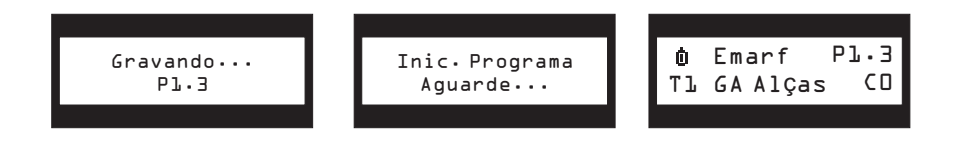

#### Processo de costura:

Ao ser costurado uma peça o sensor ler o inicio desta peça e inicia a contagem para o corte da função "Corte Inicial" (figs. 1 e 2), após o final da peça o sensor ler o final e inicia a contagem da função "Freio/Corte Final" ativando o corte e freiando a máquina (figs. 3 e 4), neste momento será colocado a Segunda peça e inicia a contagem do corte da função "Corte Inicial" (figs. 5 e 6).

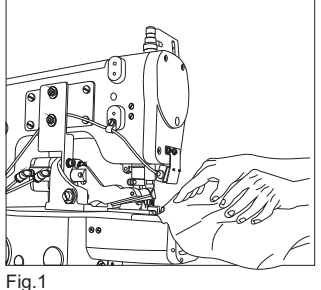

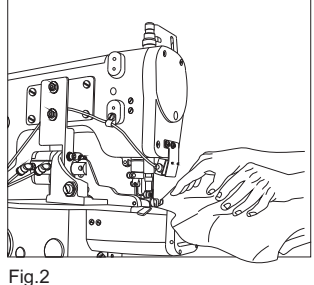

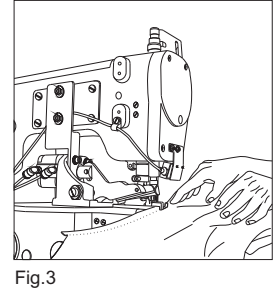

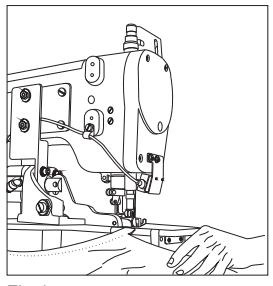

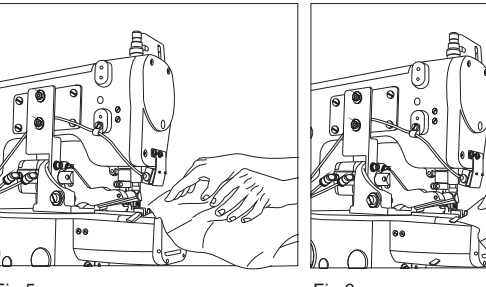

Fig.4

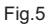

Fig.6

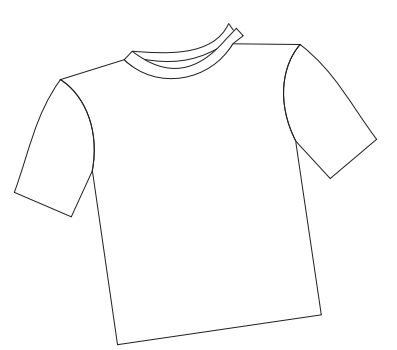

## PROGRAMAP1.4

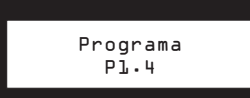

Programa similar ao P1.1 com um diferencial, possui dois Cortes Inicial e dois Freio/Cortes Final, permitindo fazer ajustes diferentes nas Sobras. Ver Exemplo 1 / Exemplo 2

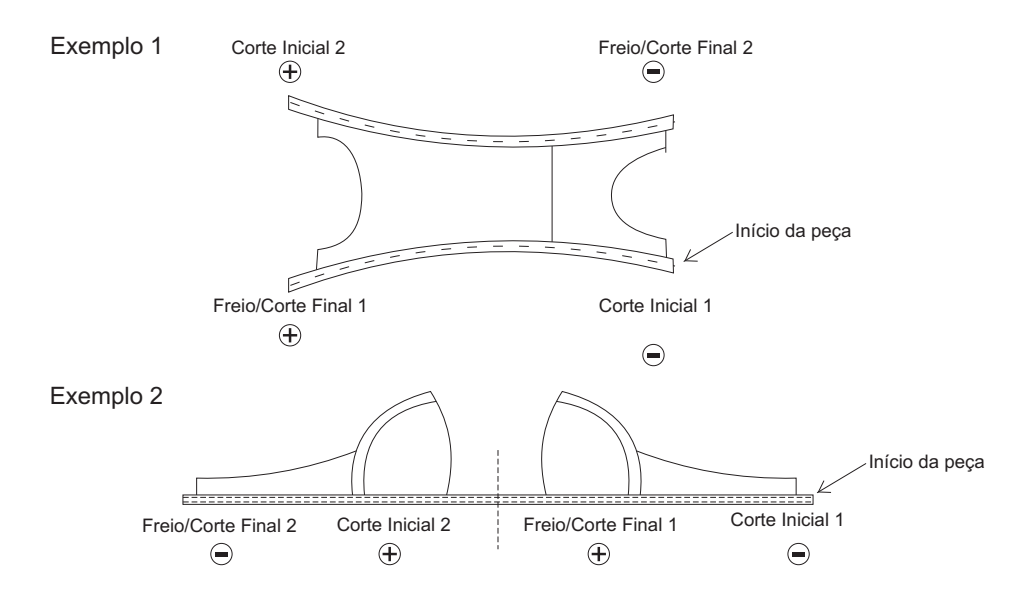

#### Entrar no programa P1.4

Dentro do menu Programa navegue com os botões MENOS ou MAIS até encontrar o Programa P1.4.

Pressione o botão ENTER, para gravar a função e iniciar o programa para uso do operador, gravado a função o programa sai do menu, voltando a tela inicial. O programa em uso será exibido no display no canto superior direito.

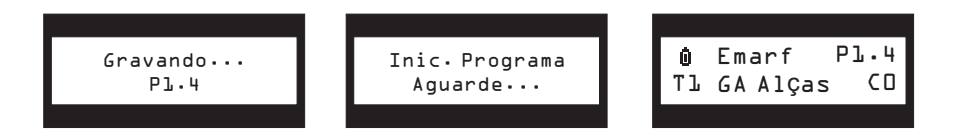

#### Processo de costura:

Ao iniciar a costura da peça o sensor ler o início desta peça e inicia a contagem para o corte da função "Corte Inicial" (Fig1), após o final da peça o sensor ler o final e inicia a contagem da função "Freio/Corte Final" e freia a máquina (Fig. 2), neste momento inicia a costura do outro lado da peça (Fig. 3), o sensor ler o inicio desta peça e inicia a contagem para o corte da função "Corte Inicial" (Fig.4), o sensor ler o final da peça e inicia a contagem da função "Freio/Corte Final" e freia a máquina (Fig. 5),

aguardando o abastecimento para sequência da costura.

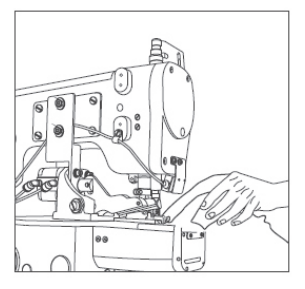

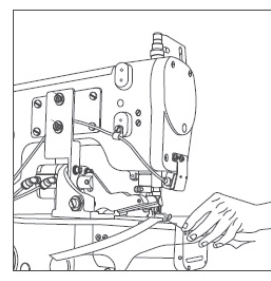

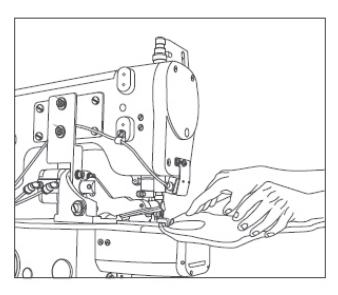

Fig.1

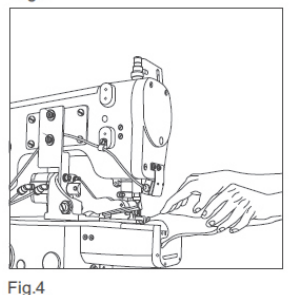

Fig.2

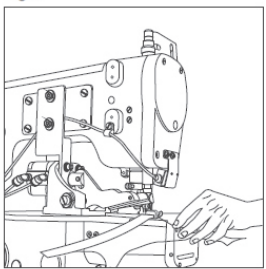

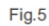

Fig.3

## MENU TÉCNICO

Funções que controlam os contadores de parâmetros especiais, utilizados pelo técnico.

FUNÇÕES DO MENU TÉCNICO:

Tempo de Corte Tempo de Freio Pontos de Inércia Fator de Calculo Renda

#### Entrar nas Função do Menu Técnico.

Com a chave MANUAL para baixo, pressionando o botão MENU ligue a máquina.

Para sair desta função pressione o botão "MENU".

## > TEMPO DE CORTE

Selecione Tempo de corte

Controla o tempo de duração do corte.

#### Entrar na Função Tempo de corte.

No menu técnico, navegue com os botões MENOS ou MAIS até encontrar a opção Selecione Tempo de corte. Pressione o botão ENTER, dentro da função altere o valor do tempo de corte com os botões MENOS ou MAIS, pressione o botão ENTER para gravar a opção desejada ou MENU para sair sem gravar.

O valor de tempo de corte varia de 200 a 10000 Ms.

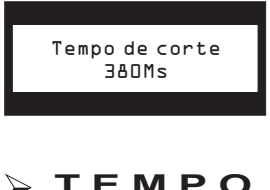

### TEMPO DE FREIO

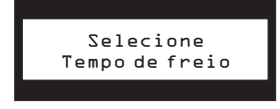

Controla o tempo de duração do freio.

#### Entrar na Função Tempo de Freio.

No menu técnico, navegue com os botões MENOS ou MAIS até encontrar a opção Selecione Tempo de Freio. Pressione o botão ENTER, dentro da função altere o valor com os botões MENOS ou MAIS, pressione o botão ENTER para gravar a opção desejada ou MENU para sair sem gravar.

O valor de tempo de freio varia de 200 a 10000 ms.

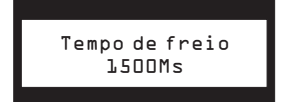

## > PONTO DE INÉRCIA

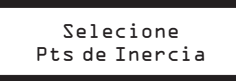

Trabalha em conjunto com o motor eletrônico para conseguir uma parada mais precisa.

#### Entrar na Função Ponto de Inercia.

No menu técnico, navegue com os botões MENOS ou MAIS até encontrar a opção *Selecione Pts de Inercia.* Pressione o botão ENTER, dentro da função altere o valor do ponto de inércia com os botões MENOS ou MAIS, pressione o botão ENTER para gravar a opção desejada ou MENU para sair sem gravar.

O valor do ponto de inércia varia de 3 a 20 Pts.

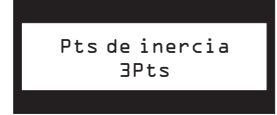

## FATOR DE CALCULO RENDA

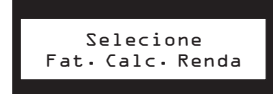

Recurso usado para obter um tamanho exato da renda.

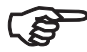

 Somente usado quando um dos Programas P1.1,P1.2, P1.3 ou P1.4 estiverem em uso.

#### Entrar na Função Fator de Calculo Renda.

No menu técnico, navegue com os botões MENOS ou MAIS até encontrar a opção *Selecione Fat. Calc. Renda.* Pressione o botão ENTER, dentro da função altere o valor de pontos da renda com os botões MENOS ou MAIS, pressione o botão ENTER para gravar a opção desejada ou MENU para sair sem gravar.

A opção de configuração da renda, entra na lista de menus onde antes não era visto.

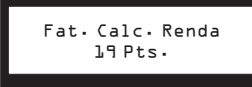

#### **INDICAÇÕES GERAIS**

#### LIMPEZA

Para a limpeza do equipamento, não use material líquido ou aerosol, use apenas um pano limpo úmido.

#### PREVENÇÃO DE ACIDENTES

O equipamento GA-2007 SÉRIES foi cuidadosamente testado, não apresentando nenhum risco de causar acidentes desde que usado corretamente.

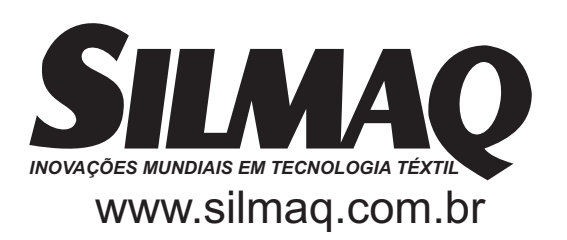